# WORLDWIDE BOLOGNA

## COSMOPROF SMART SCAN VISITOR BADGE SCANNER

## **COSMOPROF SMART SCAN: VISITOR BADGE SCANNER**

Thanks to the Smart Scan APP, Cosmoprof Worldwide Bologna exhibitors can **scan the badges of visitors who stop by their booth** during the exhibition. The app provides a digital database for immediate action!

The Smart Scan APP is a free of charge business service available for all exhibitors of the 2023 edition.

#### Learn:

- 1. How to download the app
- 2. How to access the app
- 3. The features offered by the app
- 4. How to scan visitor badges
- 5. How to synchronize the data acquired
- 6. How to view the contact information acquired

| 10:58             | œ ≑ III. | 10:58                                             | .ıl ≑ ⊞ı |
|-------------------|----------|---------------------------------------------------|----------|
| COSMOPR           | Œ        | WORLDWIDE BOLOGNA                                 | 9        |
| COSMOPROF SMART   | SCAN:    | WELCOME<br>Rossi & Co. Spa                        |          |
| VISITORBADGE SCAI | NER      | SCAN BADGE                                        |          |
| Username          |          |                                                   |          |
| Password          |          | CONTACTS 123<br>Last update<br>January, 12th 2023 |          |
| LOGIN             |          | SYNC DATA<br>Last update<br>January, 12th 2023    | ୍ୱ       |
| QWERTYU           | I O P    |                                                   |          |
| ASDFGHJ           | KL       | 24                                                | 13       |
| ◆ Z X C V B N     | M        | Scan co                                           | mpleted  |
| 123 spazio        | cerca    |                                                   |          |
| <b></b>           | Ŷ        | 08                                                | 8 0      |

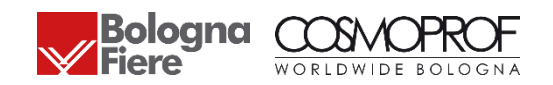

### HOW TO DOWNLOAD THE APP

- 1. Log into your Exhibitor Reserved Area and click on the "Cosmoprof Smart Scan" section.
- 2. Copy the login credentials and, based on the roles assigned, share them with staff members who will be present at the booth.
- 3. Download the "Cosmoprof Smart Scan" app from Apple Store or Play Store starting from March, 1<sup>st</sup> 2023.

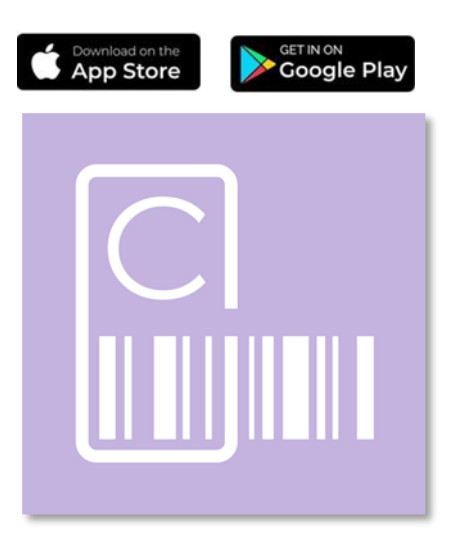

#### COSMOPROF SMART SCAN

| The new Cosmonrof Smort Scan and will allow you to scan visitors' hadres during the exhibition                 | 🖀 HOME                    |  |
|----------------------------------------------------------------------------------------------------|---------------------------|--|
| The app provides a <b>digital database you can use for your business</b> .                                     | - YOUR COMPANY            |  |
|                                                                                                    | ✓ GET READY FOR COSMOPROF |  |
| HOW DOES IT WORK?                                                                                              | ← BOOST YOUR EXPOSURE     |  |
| Cosmoprof Smart Scan is very easy to use:                                                                      | ✓ ACCESS THE FAIRGROUND   |  |
| 1. Download the app on your phone<br>2. Sign in with the credentials listed below                              | ► TO DO LIST              |  |
| <ol> <li>Scan the badges of visitors who stop by your booth</li> <li>Synchronize and download data!</li> </ol> | ► CONTACT US              |  |
| To discover all the features, we suggest you download the <u>GUIDELINES</u> .                                  | PRIVACY POLICY            |  |
|                                                                                                    | ເ→ LOGOUT                 |  |

#### YOUR CREDENTIALS

According to the roles assigned, use the **credentials listed below**. Each day you will have **up to 13 simultaneous logins** (3 ADMIN + 10 STAFF MEMBERS).

| ADMIN ACCOUNT                                                                                                    |                                          | STAFF ACCOUNT                                                                                                    |                                                                   |                                              |  |
|----------------------------------------------------------------------------------------------------|------------------------------------------|----------------------------------------------------------------------------------------------------|-------------------------------------------------------------------|----------------------------------------------|--|
| Username                                                                                                    | Password                                 |                                                                                                    | Username                                                          | Password                                     |  |
| ABCD                                                                                                    | 12345                                    |                                                                                                    | EFGH                                                              | 67890                                        |  |
| - Reserved to company owners and managers present at the<br>booth;<br>- Allows the user to see the contact information of scanned<br>visitors' badges; |                                          | <ul> <li>Reserved to company staff members present at the booth and<br/>tasked with scanning visitors' badges;</li> <li>This account will not allow the user to see the visitors' contact<br/>information;</li> </ul> |                                                                   |                                              |  |
| - Allows a maximum of 3 simul<br>different devices, throughout t                                                                                       | taneous logins per day, from<br>he event |                                                                                                    | - Allows for a maximum of 10 s<br>from different devices, through | multaneous logins per day,<br>out the event. |  |

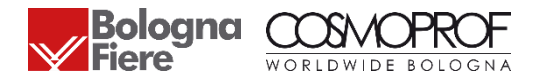

## HOW TO ACCESS THE APP

The Smart Scan App offers two access options:

.... 🕆 🚥 10:58 WORLDWIDE BOLOGNA COSMOPROF SMART SCAN: VISITORBADGE SCANNER Username Password LOGIN ERTYUIOP Q W S D F G H K A ZXCVBNM 4 spazio 123 ....

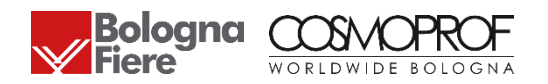

- 1. ADMIN ACCOUNT
- Reserved to company owners and managers present at the booth
- Allows the user to see the contact information of scanned visitors' badges
- Allows a maximum of **3 simultaneous logins per day, from different devices**, throughout the event

#### 2. STAFF ACCOUNT

- Reserved to company staff members present at the stand and tasked with scanning visitors' badges
- This account will not allow the user to see the visitors' contact information and allows for a maximum of **10 simultaneous logins per day, from different devices**, throughout the event

- Authentication remains valid for the given day, remember to log in each morning. If you wish to switch to a different device, log out.
- Users will be able to log into the APP up to 10 days after the end of the exhibition. The login credentials will no longer be valid from March, 30th.

## **APP FEATURES**

Both accounts allow users to:

- Scan Cosmoprof visitor badges
- Sync the scanned data to the app's central server
- View a counter that shows the total number of badges scanned on the given device

In addition, only the admin accounts will be able to:

- Receive the contact information of scanned visitors' badges
- Receive, view, and search the list containing the contact details (Name, Surname, Company, Job Title, E-mail, Country)

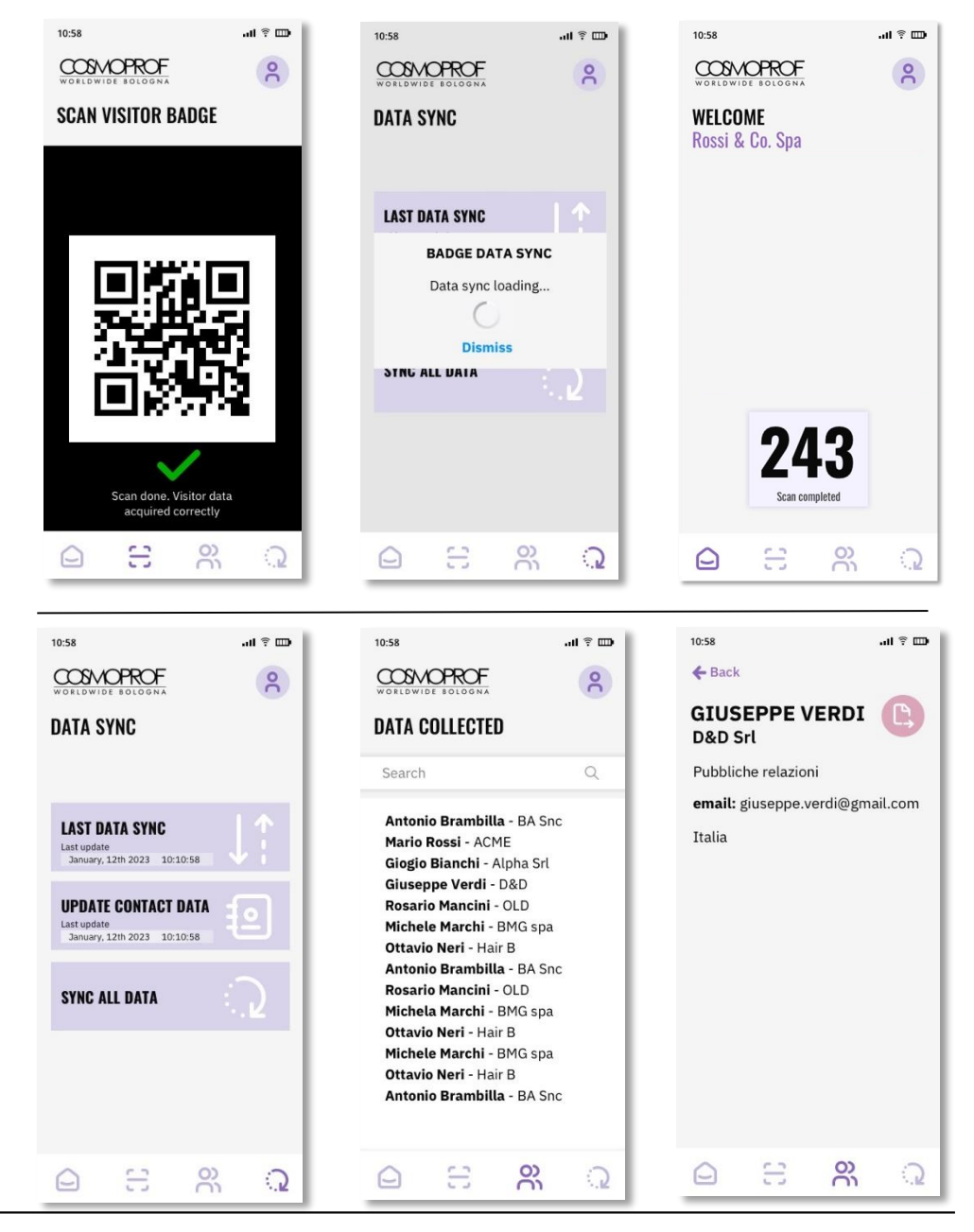

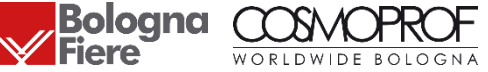

## HOW TO SCAN VISITORS' BADGES

To scan a visitor's badge, select the "scan visitor badge" option from the app menu and use the device camera to scan the QR Code and/or barcode displayed on the badge.

Once the badge has been scanned properly, the data is stored on the device until it's getting synchronized to the central APP server.

The number shown by the counter will increase every time a badge is scanned correctly. The counter is completely local and counts the number of badges scanned by that specific device only.

#### Important!

The app can only scan the QR Codes and/or barcodes on Admission Badges bearing Cosmoprof brand.

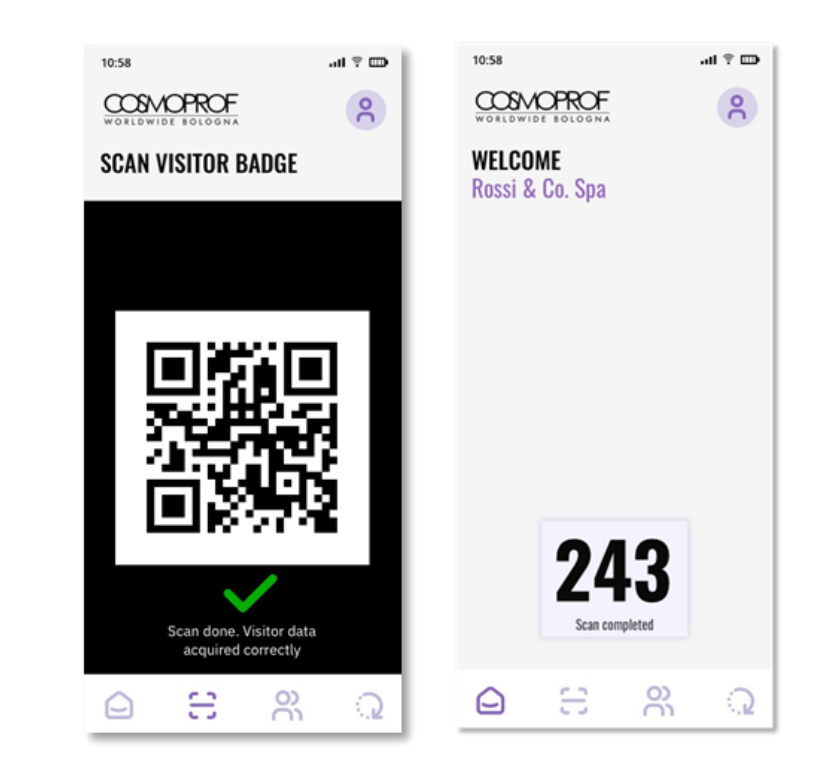

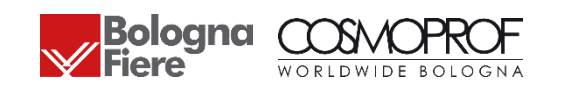

## HOW TO SCAN VISITORS' BADGES

Should the scan fail, try scanning the badge again. Point the camera at the QR Code on the visitor badge and wait for the camera to capture the image.

If the scan failure message persists it means that the badge does not have a Cosmoprof-branded code.

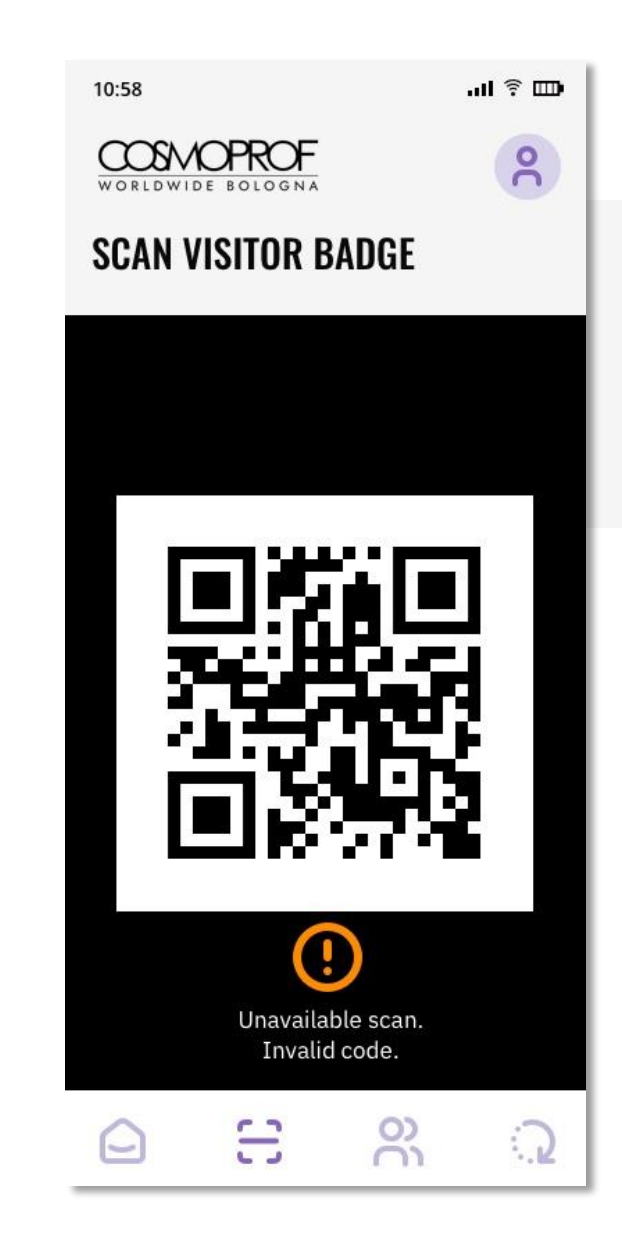

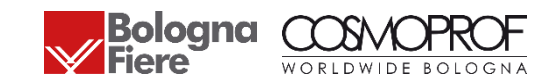

## HOW TO SYNCHRONISE THE ACQUIRED DATA (ADMIN AND STAFF)

The app automatically synchronizes the data acquired on a daily basis. However, the following steps can be used to synchronize data manually:

- 1. Select the "Synchronize Data" option from the menu
- 2. Click on "Transmit Data"

This feature is available for all account categories (Admin and Staff) Should the sync fail (e.g., due to a poor connection), the user will still be able to use the app. The subsequent data transmission session will take into account new acquired contacts.

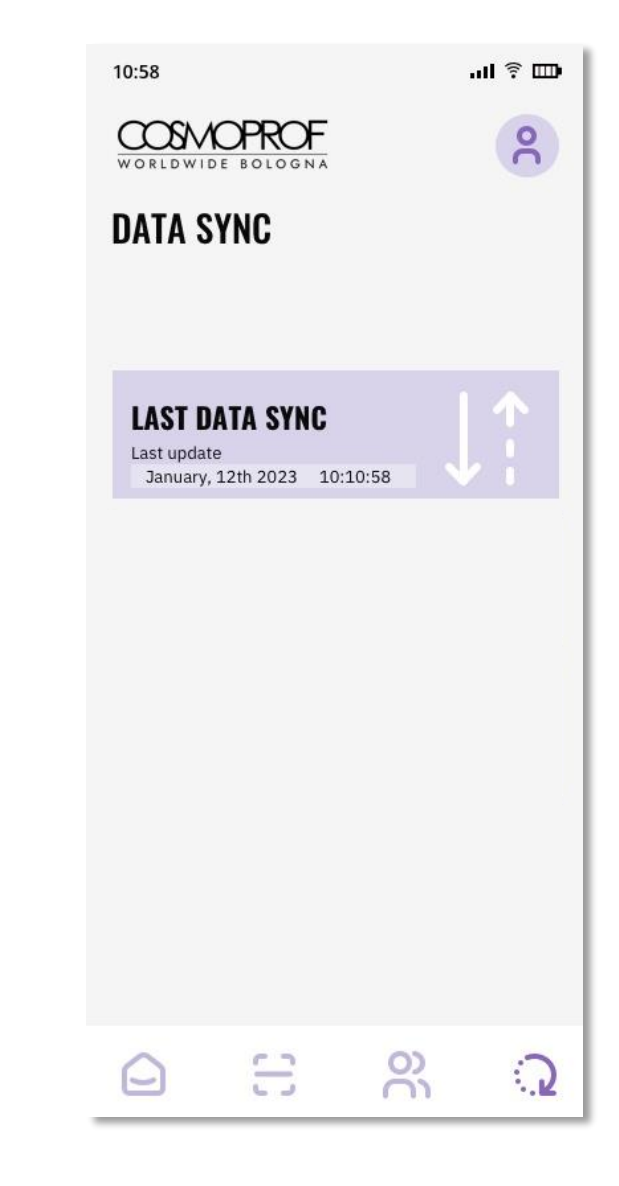

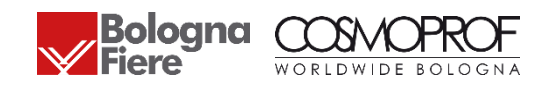

## HOW TO SYNCHRONIZE THE DATA ACQUIRED (ADMIN ONLY)

2.

3.

4.

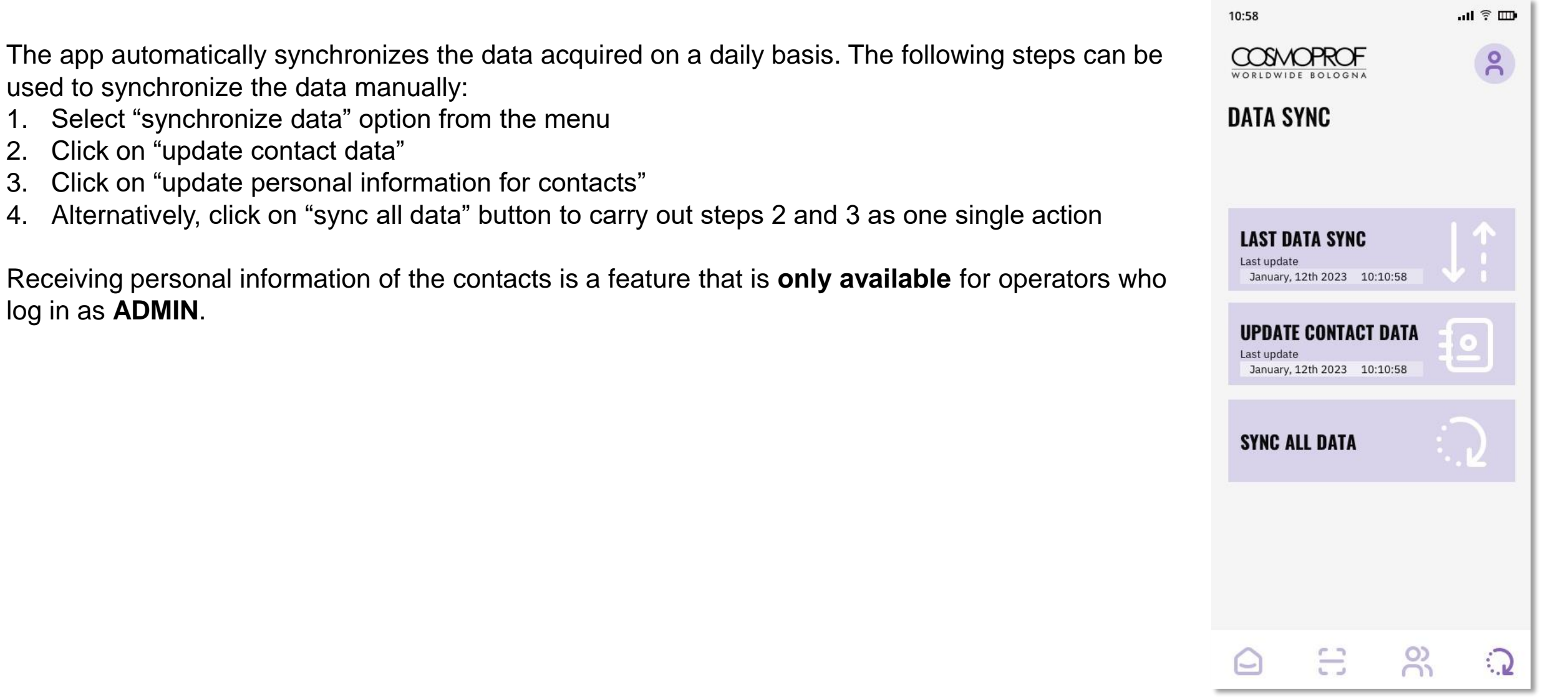

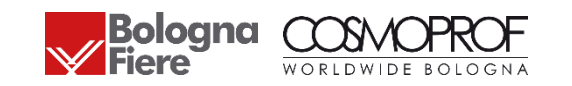

### HOW TO VIEW THE CONTACT INFORMATION ACQUIRED (ADMIN ONLY)

The personal information of the scanned badges will be available:

- a) In the APP until March, 30<sup>th</sup> 2023 (contacts section admin account)
- b) In the Exhibitor's Reserved Area until April, 20th 2023

The following details will be displayed for each contact:

- Name
- Surname
- Company
- Job Title
- E-mail
- Country

Visitors' personal details can be viewed in a synchronized and live mode only if the badge has been **purchased or activated online**. There are a few admission tickets that are not issued online. For these tickets only, users will display a **"pending verification" status** in the contact details list. The complete data will be available within 10 days from the end of the event.

#### **VISITORS' BADGES**

Below you will find the details of the scanned badges. You can download them via the DOWNLOAD button.

Please note that these records\* will be available until April 20, 2023.

| Date/time        | First name | Last Name | Company | Email | Job Title | Country |        |
|------------------|------------|-----------|---------|-------|-----------|---------|--------|
| 27/01/2023 16:37 |            |           |         |       |           | Spain   | ADMIN  |
| 27/01/2023 16:37 |            |           |         |       |           | Turkey  | ADMIN  |
| 27/01/2023 16:37 |            |           |         |       |           | Italy   | ADMIN  |
| 27/01/2023 16:37 |            |           |         |       |           | Spain   | ADMIN  |
| 7/01/2023 16:44  |            |           |         |       |           | Italy   | ADMIN  |
| 27/01/2023 16:54 |            |           |         |       |           | Germany | HOSTES |
| 7/01/2023 16:54  |            |           |         |       |           | Italy   | HOSTES |
| 7/01/2023 16:54  |            |           |         |       |           | Italy   | HOSTES |
| 7/01/2023 16:54  |            |           |         |       |           | Romania | HOSTES |
|                  |            |           |         |       |           |         |        |

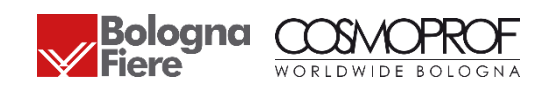